## Dificuldade de acesso à internet – Kit Escola Digital

Verificou-se que surgiram dificuldades de acesso à internet em computadores atribuídos no âmbito do Programa Escola Digital.

Assim para resolver o problema do acesso, deverá ser desinstalado uma aplicação com o nome de Umbrella Roaming Client e alterado o DNS que vem de fábrica.

## Desinstalação da aplicação Umbrella Roaming Client

| Programas e Funcionalidades                                                   |                                                                                               |                                             |                                          |                   |                                 |
|-------------------------------------------------------------------------------|-----------------------------------------------------------------------------------------------|---------------------------------------------|------------------------------------------|-------------------|---------------------------------|
| $\leftrightarrow \rightarrow \checkmark \uparrow \blacksquare \Rightarrow Pa$ | inel de Controlo > Programas > Programas e Funcionalida                                       | ades                                        |                                          |                   |                                 |
| Página Principal do Painel de<br>Controlo<br>Ver atualizações instaladas      | Desinstalar ou alterar um programa<br>Para desinstalar um programa, selecione-o na lista e ci | lique em Desinstalar, Alterar ou            | Reparar.                                 |                   |                                 |
| <ul> <li>Ativar ou desativar<br/>funcionalidades do Windows</li> </ul>        | Organizar 🕶 Desinstalar Alterar                                                               |                                             |                                          |                   |                                 |
| Instalar um programa a partir<br>da rede                                      | Nome Voge Video Editor versão 7.2.2.442 VC media player                                       | Fabricante<br>Flash-Integro LLC<br>VideoLAN | Instalado em<br>15/02/2023<br>22/11/2022 | Tamanho<br>394 MB | Versão<br>7.2.2.442<br>3.0.17.4 |
|                                                                               | Umbrella Roaming Client (x86)                                                                 | OpenDNS                                     | 08/08/2023                               | 3,80 MB           | 3.0.466.0                       |
|                                                                               | 📴 Suplemento Microsoft Save as PDF or XPS para progr                                          | Microsoft Corporation                       | 22/09/2022                               | 136 KB            | 12.0.4518.1029                  |

## Alteração de DNS

- 1. menu Definições/Configurações e em Rede e Internet
- 2. encontrar Definições avançadas de rede
- 3. Clique em Alterar opções de adaptador;
- 4. Na placa de rede "WI-FI" clique com o botão direito;
- 5. Clique em Propriedades;
- 6. Na janela que abrir, procure por **Protocolo IP Versão 4 (TCP/IPv4)** e clique em **Propriedades**;
- 7. Selecione a opção obter o endereço dos servidores DNS automaticamente
- 8. Reinicie o computador

| <ul> <li>Configurações</li> </ul>                                                                                                    |                                                                                                    |
|----------------------------------------------------------------------------------------------------|----------------------------------------------------------------------------------------------------|
| Início                                                                                                    | Serviços Wi-Fi pagos                                                                                                    |
| Localizar uma configur<br>de e Internet                                                                                                    | ação         P           Conecte-se onde estivar. Adquira créditos para usar uma rede Wi-<br>Fi. Quando ativado, o recurso permite que o Windows conecte-se<br>temporariamente a hotspots abertos que não são seguros para<br>descobrir se hã redes Wi-Fi pagas disponíveis.                                                                                                    |
| Status                                                                                                    | Ativado                                                                                                    |
| Wi-Fi                                                                                                    | Configurações relacionadas                                                                                                    |
| ) Ethernet                                                                                                    | Alterar opções de adaptador                                                                                                    |
| Conexão discada                                                                                                    | Alterat oncões avancadas de compactilhamento                                                                                                    |
| VPN                                                                                                    | 🔄 🕂 - 🛧 😰 > Painel de Controle -> Rede e Internet -> Conexões de Rede                                                                                                    |
| Modo avião                                                                                                    | Organizar •                                                                                                    |
| <ul> <li>Hotspot móvel</li> <li>Uso de dados</li> </ul>                                                                                                    | Nabo conectado  Nabo conectado  Selucitooth Device (Personal Area  Cabo da rede desconectado  Intel(R) Ethernet Connection (2) L.  Dell Wireless 1501 802.11bgn                                                                                                    |
| Hotspot móvel     Uso de dados ropriedades de Proto Geral Configuração                                                                                                    | Nabo conectado     Niab conectado     Biluetooth Device (Personal Area -     X     Cabo da rede desconectado     Intel(R) Ethernet Connection (2) L     Dell Wireless 1501 802.11bgn                                                                                                    |
| Hotspot móvel     Uso de dados  ropriedades de Proto Geral Configuração As configurações IP p oferecer suporte a es ao administrador de re                                                                                                    | Nabo contectado       Educida reside descontectado         Bluetooth Device (Personal Area -       Intel(R) Ethernet Connection (2) L.         Dell Wireless 1501 802.11bgn         Alternativa         codem ser atribuídas automaticamente se a rede<br>sse recurso. Caso contrário, você precisa solicitar<br>ede as configurações IP adequadas.                                                                                                    |
| <ul> <li>Hotspot móvel</li> <li>Uso de dados</li> <li>ropriedades de Proto</li> <li>Geral Configuração a</li> <li>As configurações IP poferecer suporte a es ao administrador de ro</li> <li>Obter um endere</li> <li>Obter um endere</li> </ul>                                                                                                    | Nas conectado       Pell Wireless 1501 802.11bgn         Dell Wireless 1501 802.11bgn       Dell Wireless 1501 802.11bgn         Decolo IP Versão 4 (TCP/IPv4)       X         alternativa       X         podem ser atribuídas automaticamente se a rede<br>ser recurso. Caso contrário, você precisa solicitar<br>ede as configurações IP adequadas.       Rede desconectado         eço IP automaticamente       endereço IP:       Image: Cabo da rede desconectado              |
| <ul> <li>Hotspot móvel</li> <li>Uso de dados</li> <li>ropriedades de Proto</li> <li>Geral Configuração a</li> <li>As configurações IP poferecer suporte a es ao administrador de n</li> <li>Obter um endere</li> <li>Obter um endere</li> <li>Usar o seguinte</li> <li>Endereço IP:</li> </ul>                                                                                                    | Nas conectado       Pell Wireless 1501 802.11bgn         Pocolo IP Versão 4 (TCP/IPv4)       X         alternativa       X         podem ser atribuídas automaticamente se a rede<br>ser recurso. Caso contrário, você precisa solicitar<br>ede as configurações IP adequadas.       Rede desconectado         eço IP automaticamente       endereço IP:                                                                                                    |
| <ul> <li>Hotspot móvel</li> <li>Uso de dados</li> <li>ropriedades de Proto</li> <li>Geral Configuração de configuração de se ao administrador de re</li> <li>Obter um endere</li> <li>Obter um endere</li> <li>Ousar o seguinte</li> <li>Endereço IP:</li> <li>Máscara de sub-re</li> </ul>                                                                                                    | Nas conectado       Pell Wireless 1501 802.11bgn         Decolo IP Versão 4 (TCP/IPv4)       X         alternativa       X         podem ser atribuídas automaticamente se a rede<br>sse recurso. Caso contrário, você precisa solicitar<br>ede as configurações IP adequadas.       Rede desconectado         eço IP automaticamente       .         ete:       .                                                                                                    |
| <ul> <li>Hotspot móvel</li> <li>Uso de dados</li> <li>ropriedades de Proto</li> <li>Geral Configuração de configuração de recer suporte a esta o administrador de recer suporte a esta o administrador de recer suporte a esta de rece</li></ul> | Nas conectado<br>Bluetooth Device (Personal Area ) Cabo da rede desconectado<br>intel(%) Ethernet Connection (2) L. Dell Wireless 1501 802.11bgn<br>Dell Wireless 1501 802.11bgn<br>Dell Wireless 1501 802.11bgn<br>Dell Wireless 1501 802.11bgn<br>delternativa<br>podem ser atribuídas automaticamente se a rede<br>ser recurso. Caso contrário, você precisa solicitar<br>ede as configurações IP adequadas.<br>eço IP automaticamente<br>endereço IP:<br><br>de:<br>             |
| <ul> <li>Hotspot móvel</li> <li>Uso de dados</li> <li>ropriedades de Proto</li> <li>Geral Configuração de dados</li> <li>As configurações IP poferecer suporte a es ao administrador de receivador de receivad</li></ul>     | Nas conectado<br>Bluetooth Device (Personal Area<br>Cabo da rede desconectado<br>Intel(%) Ethernet Connection (2) L.<br>Dell Wireless 1501 802.11bgn<br>Dell Wireless 1501 802.11bgn<br>Dell Wireless 1501 802.11bgn<br>Dell Wireless 1501 802.11bgn<br>Dell Wireless 1501 802.11bgn<br>Dell Wireless 1501 802.11bgn<br>Dell Wireless 1501 802.11bgn<br>Dell Wireless 1501 802.11bgn<br>Dell Wireless 1501 802.11bgn<br>Dell Wireless 1501 802.11bgn<br>Dell Wireless 1501 802.11bgn |
| <ul> <li>Hotspot móvel</li> <li>Uso de dados</li> <li>ropriedades de Proto</li> <li>Geral Configuração</li> <li>As configurações IP poferecer suporte a es ao administrador de re</li> <li>Obter um endere</li> <li>Usar o seguinte</li> <li>Endereço IP:</li> <li>Máscara de sub-re</li> <li>Gateway padrão:</li> <li>Obter o endereço</li> <li>Usar os seguinte</li> </ul>                                                                                                    | Neb conectado       Education de reste desconectado         Bluetooth Device (Personal Area                                                                                                    |
| <ul> <li>Hotspot móvel</li> <li>Uso de dados</li> <li>Propriedades de Proto</li> <li>Geral Configuração a</li> <li>As configurações IP poferecer suporte a es ao administrador de re</li> <li>Obter um endere</li> <li>Obter um endere</li> <li>Usar o seguinte</li> <li>Endereço IP:</li> <li>Máscara de sub-re</li> <li>Gateway padrão:</li> <li>Obter o endereço</li> <li>Otsar os seguinte</li> <li>Servidor DNS prefetores</li> </ul>                                                                                                    | Nas conectado       Buetooth Device (Personal Area       Cabo da rede desconectiado       Dell Wireless 1501 802.11bgn         ocolo IP Versão 4 (TCP/IPv4)       X         alternativa       X         ocodem ser atribuídas automaticamente se a rede ser configurações IP adequadas.       eco IP automaticamente         eqo IP automaticamente          endereço IP:              o dos servidores DNS automaticamente          es endereços de servidor DNS:                   |

Avançado...

Cancelar

OK

Categorias Escola Digital, Informações

Validar configurações na saída